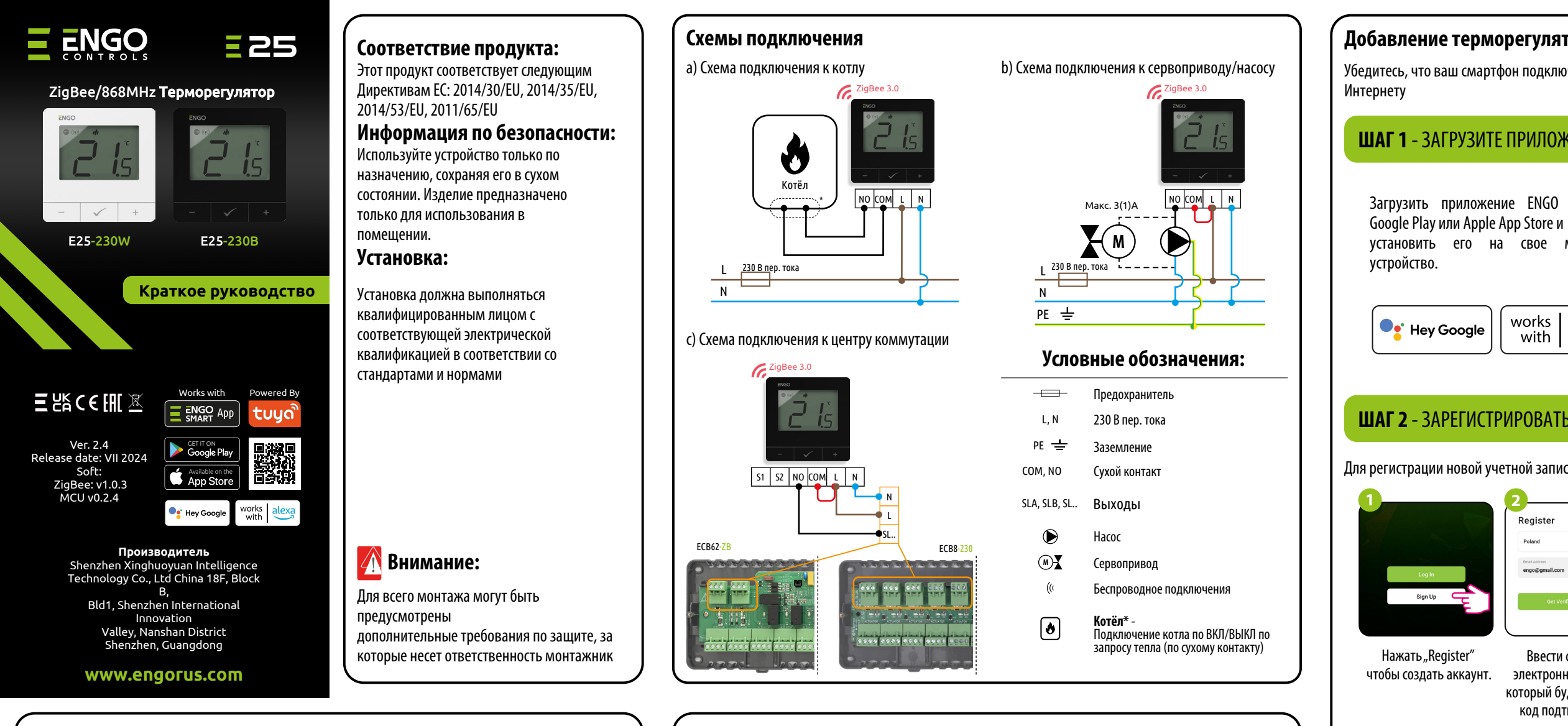

### Введение:

Накладной терморегулятор с возможностью подключения в интернет (питание 230 В пер. тока). Изделие основано на технологии беспроводной связи ZigBee/868 МГц. Он предназначен для радиаторного отопления. Работает с электронными беспроводными термоголовками. Может управлять до 6 радиаторов в одной комнате. Термостат отправляет результаты измерений температуры на головки для большей точности управления - это также обеспечит комфорт и экономию. Особенностью этого термостата является возможность управления устройствами по беспроводной связи. Связь ZigBee может быть установлена только с использованием интернетшлюза (продается отдельно). Если термостат используется с интернет-шлюзом, подключенным к интернету, он имеет возможность беспроводного управления через мобильное приложение ENGO Smart. При добавлении в мобильное приложение термостат получает дополнительные функции, например, расписание или push-уведомления. Термостат также имеет функцию блокировки клавиш, возможность установки минимального и максимального пределов заданной температуры и возможность работы в режиме отопления или охлаждения.

### Технические характеристики

| Питание                 | 230 В пер. тока             |
|-------------------------|-----------------------------|
| Макс. нагрузка          | 3(1)A                       |
| Диапазон регулировки    | от 5,0°С до 45,0°С          |
| Точность регулировки t° | 0,5°C                       |
| Алгоритмы отопления     | ТРІ                         |
|                         | Гистерезис (±0.1°C to ±2°C) |
| Связь                   | ZigBee 3.0                  |
|                         | RF 868MHz                   |
| Выход                   | NO/COM сухой контакт        |
| Габариты (мм)           | 80 x 80 x 23                |
|                         |                             |

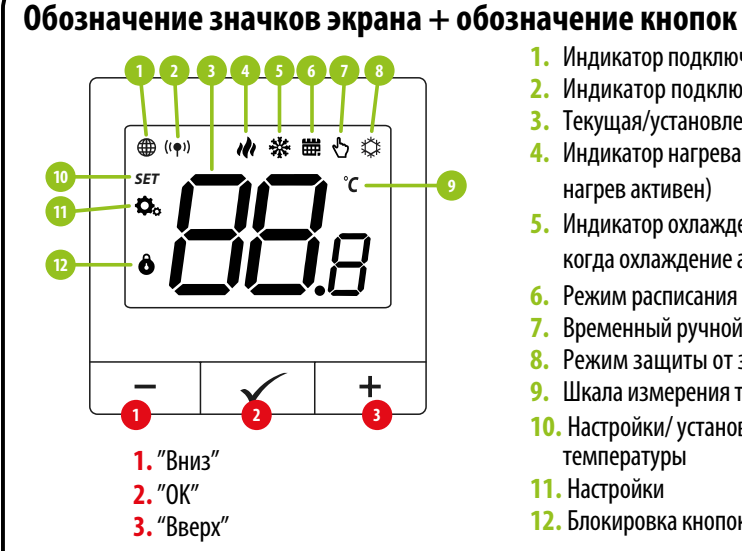

### Обозначение кнопок

| +     | Кнопка вверх                                                             |
|-------|--------------------------------------------------------------------------|
| -     | Кнопка вниз                                                              |
|       | Режим ручной/по расписанию - краткое нажатие (Online Режим)              |
| ~     | Войти в сервисное меню- удержать 3 секунды                               |
|       | ВКЛ/ВЫКЛ терморегулятор - удержать 5 секунд                              |
| +&-   | Войти в режим сопряжения - удержать 5 секунд                             |
|       | Связь с ETRV / Связь с ECB62-ZB - удержать 5 секунд                      |
|       | Сброс к заводским настройкам - удерживайте пока не появится FA на экране |
| + & 🗸 | Заблокировать/разблокировать терморегулятор - удерживайте 3 секунды      |
| -&√   | Режим нагрев/охлаждение - удерживайте 3 секунды                          |

1. Индикатор подключения к сети ZigBee

3. Текущая/установленная температура

4. Индикатор нагрева (Иконка мигает, когда

5. Индикатор охлаждения (Иконка мигает,

2. Индикатор подключения к ETRV

когда охлаждение активно)

8. Режим защиты от замерзания

9. Шкала измерения температуры

7. Временный ручной режим

10. Настройки/ установка

температуры

12. Блокировка кнопок

11. Настройки

нагрев активен)

6. Режим расписания

### Добавление терморегулятора в приложение

Убедитесь, что ваш смартфон подключён к домашнему Wi-Fi. Убедитесь, что вы подключены к

### **ШАГ 1** - ЗАГРУЗИТЕ ПРИЛОЖЕНИЕ ENGO SMART

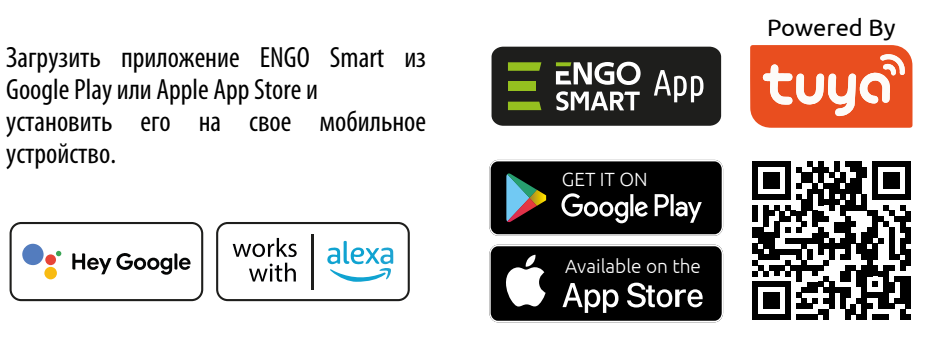

## ШАГ 2 - ЗАРЕГИСТРИРОВАТЬ НОВУЮ УЧЕТНУЮ ЗАПИСЬ

Для регистрации новой учетной записи требуется выполнить следующие шаги:

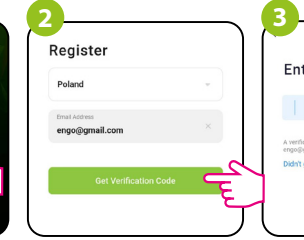

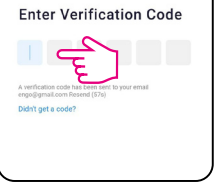

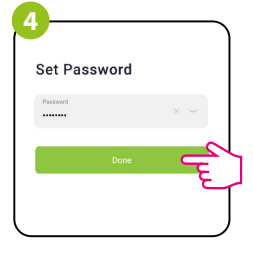

Ввести свой адрес электронной почты, на который будет отправлен код подтверждения.

Ввести код, полученный в e-mail. Следует помнить, что код подтверждения действителен 60 секунд!

Затем необходимо установить пароль для входа в Engo.

# **ШАГ 3** - ПОДКЛЮЧЕНИЕ ТЕРМОРЕГУЛЯТОРА К СЕТИ ZIGBEE

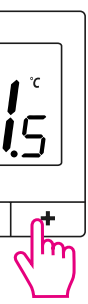

П

ᡏᡵ

4°C 79.0%

All Devices

ZinRee Gatewa

 $\checkmark$ 

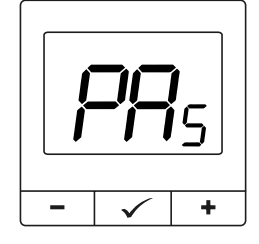

Убедитесь, что вы добавили интернетшлюз в ENGO Smart. Удерживайте кнопки – и +, пока на экране не появится "РА". Отпустите кнопки. Ожидайте появления терморегулятора в приложении

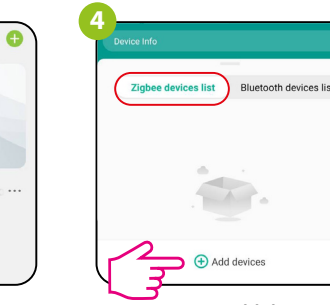

Войдите в меню интернет шлюза

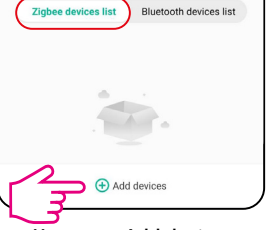

Нажмите Add devices

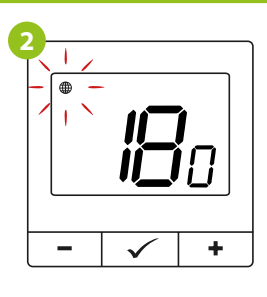

Терморегулятор начнёт обратный отсчёт (180 секунд).

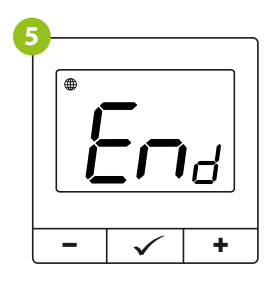

Ожидайте до тех пор, пока не экране терморегулятор не появится "End".

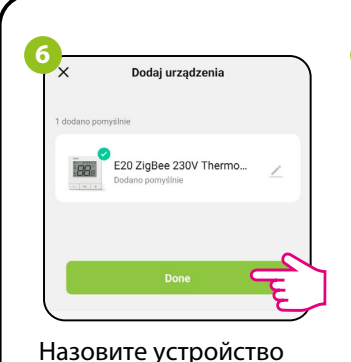

и нажмите "Done".

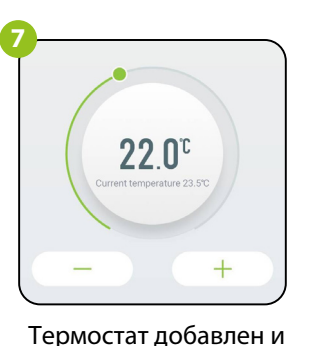

теперь отображается на

главном экране

**i**5  $\checkmark$ На экране контроллера

появился значок глобуса, сообщающий о том, что он добавлен в сеть ZigBee.

### Сопряжение с ETRV

Интернет-шлюз не является обязательным для сопряжения термостата с термоголовкой. Убедитесь, что термоголовка установлена и адаптирована к клапану (см. руководство по ETRV). Если термостат подключен к ECB62-ZB или к беспроводному реле, синхронизация с термоголовкой будет невозможна.

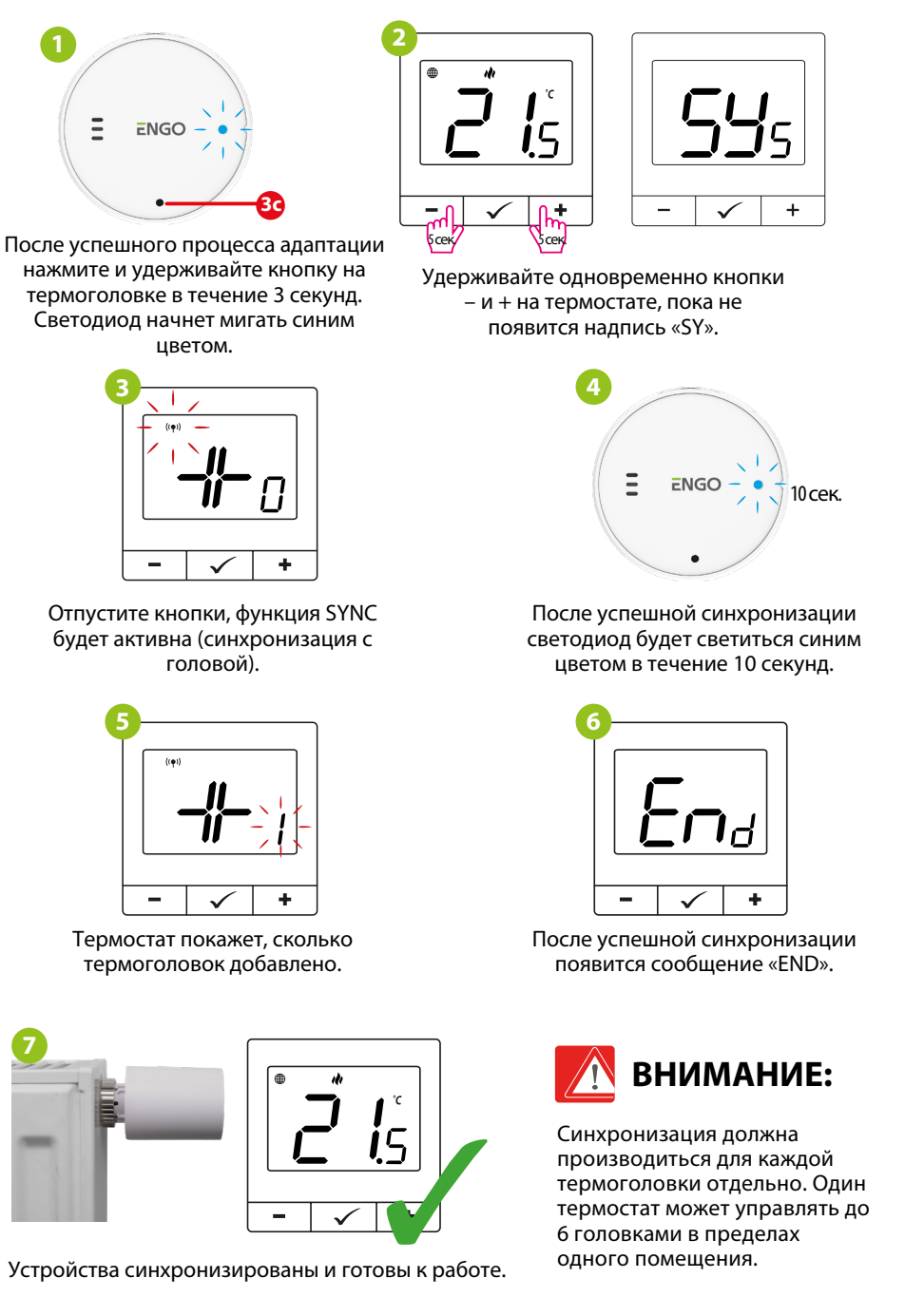

### Сопряжение E25-230 с ECB62-ZB или EMOD-ZB

Убедитесь, что ECB62-ZB и термостат находятся в одной сети ZigBee (они добавлены к одному шлюзу в один аккаунт), а светодиод "POWER" на ЕСВ62-ZB горит синим цветом.

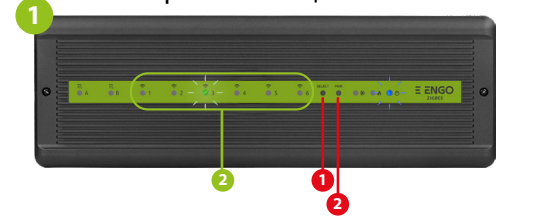

Для того чтобы правильно связать термостат с блоком управления, сначала выберите зону в ЕСВ62-ZB с помощью кнопки SELECT (1) (зону, которую вы хотите связать с термостатом). Светодиод (2) мигнет 3 раза для выбранной зоны. Подтвердите свой выбор, нажав кнопку PAIR (2). Светодиод (2) будет мигать зеленым цветом с ранее выбранной зоной - процесс привязки начался, он активен в течение 10 минут, и в течение этого времени вы можете связать термостат с выбранной зоной.

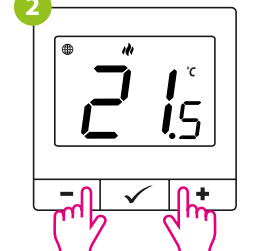

На термостате удерживайте кнопки «–» и «+», пока не появится сообшение «bind».

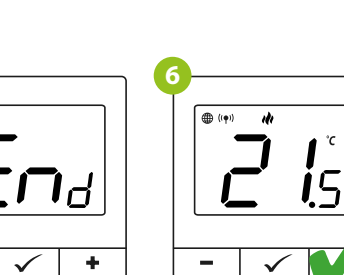

+  $\checkmark$ После успешной операции привязки появится сообщение «END»

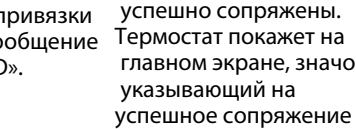

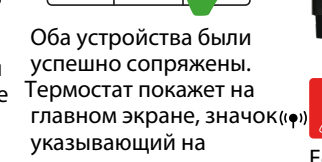

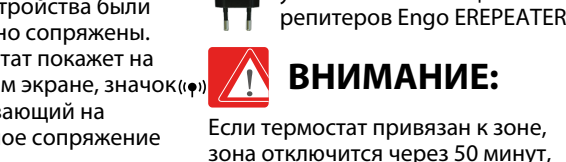

 $\checkmark$ 

Отпустите клавиши, тем

самым запустив процесс

споряжения

+

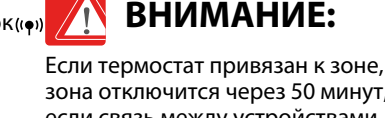

Чтобы правильно связать

термостат с реле, сначала быстро

нажмите кнопку на реле 5 раз.

Светодиод начнет медленно

мигать красным цветом, что

означает, что устройство находится

в режиме привязки.

✓ +

Начнётся обратный отсчёт.

Ограничение на

сопряжение 300 секунд

ВНИМАНИЕ:

Если процесс привязки не удался,

препятствий и местных помех

Напоминание:

радиосигналу.

его необходимо повторить с учетом расстояний между устройствами,

Дальность связи можно

увеличить с помощью

зона отключится через 50 минут, если связь между устройствами будет потеряна.

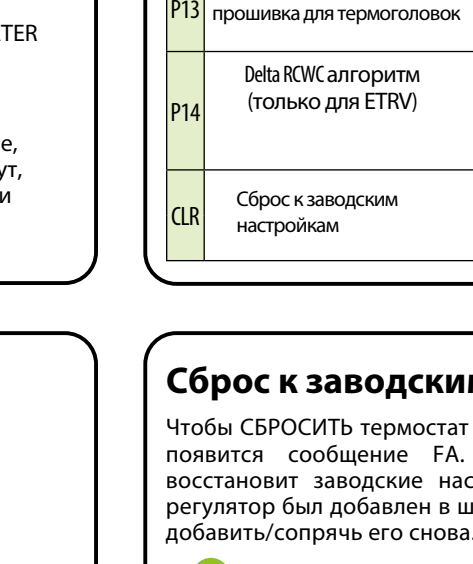

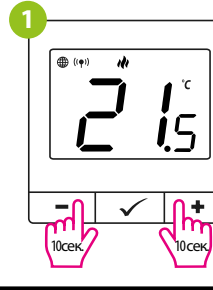

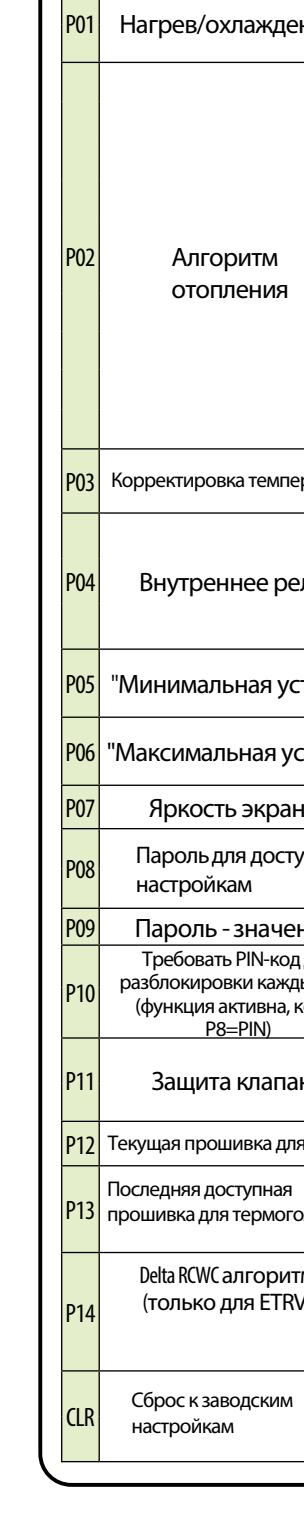

Pxx

# Сервисное меню

Чтобы войти в меню настроек зажмите 🗸 на 3 секунды

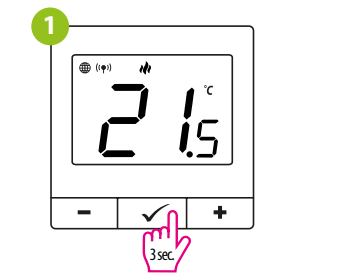

| 2 |           |      |   |
|---|-----------|------|---|
|   | SET<br>Q. |      | 1 |
|   |           |      |   |
| l | -         |      | + |
|   |           | ("') |   |

Используйте кнопку – или + для перемещения между параметрами. Введите параметр с помощью 🗸 . Отредактируйте параметр с помощью – или +. Подтвердите новое значение параметра с помощью кнопки .

### Меню настроек

| Параметр                                             | Значение                   | Описание                                                                                                    | Значение<br>по<br>умолчанию |  |
|------------------------------------------------------|----------------------------|----------------------------------------------------------------------------------------------------|-----------------------------|--|
|                                                      | ılı                        | Нагрев                                                                                                    |                             |  |
| ев/охлаждение                                        | *                          | Охлаждение                                                                                                    |                             |  |
|                                                      | TPI UFH                    | ТРІ для водяного тёплого пола                                                                                                    |                             |  |
|                                                      | TPI RAD                    | ТРІ для радиаторов                                                                                                    |                             |  |
|                                                      | TPIELE                     | ТРІдля эл. пола                                                                                                    | TDITIEU                     |  |
|                                                      | HIS 0.4                    | гистерезис +/-0,2°С                                                                                                    | лля нагрева                 |  |
| <b>^</b>                                             | HIS 0.8                    | гистерезис +/-0,4°С                                                                                                    | - Harrier bese              |  |
| члгоритм<br>отопления                                | HIS 1.2                    | гистерезис +/-0,6°С                                                                                                    | 1000 4                      |  |
| лопления                                             | HIS 1.6                    | гистерезис +/-0,8°С                                                                                                    | нізи.4 для<br>охлаждения    |  |
|                                                      | HIS 2.0                    | гистерезис+/-1,0°С                                                                                                    |                             |  |
|                                                      | HIS 3.0                    | гистерезис +/-1,5°С                                                                                                    |                             |  |
|                                                      | HIS 4.0                    | гистерезис+/-2,0°С                                                                                                    |                             |  |
| тировка температуры                                  | от -3.0°С до<br>+3.0°С     | Вы можете скорректировать температуру,<br>изменив макс.±3.0℃                                                                                                    | 0°C                         |  |
|                                                      | NO                         | тип реле NO-COM                                                                                                    |                             |  |
| треннее реле                                         | NC                         | с тип реле №-СОМ                                                                                                    |                             |  |
|                                                      | OFF                        | Реле выключено                                                                                                    |                             |  |
| мальная уставка"                                     | 5℃-45℃                     | Минимальная температура нагрева/<br>охлаждения, которую можно установить                                                                                                   | 5℃                          |  |
| имальная уставка"                                    | 5℃-45℃                     | Максимальная температура нагрева/<br>охлаждения, которую можно установить                                                                                                  | 35℃                         |  |
| кость экрана                                         | 10% - 100%                 | Яркость регулируется в диапазоне от 10 до 100%                                                                                                    | 50%                         |  |
| оль для доступа к                                    | NO                         | Функция отключена                                                                                                    | NO                          |  |
| ройкам                                               | PIN                        | Пароль для доступа к настройкам                                                                                                    | NO                          |  |
| оль-значение                                         | 000-xxx                    | ПИН-код                                                                                                    | 000                         |  |
| бовать PIN-код для                                   | NO                         | Функция отключена                                                                                                    |                             |  |
| жировки каждыи раз<br>кция активна, когда<br>P8=PIN) | YES                        | Спрашивать каждый раз                                                                                                    | NO                          |  |
|                                                      | ON                         | Функция включена                                                                                                    | 055                         |  |
| щита клапана                                         | OFF                        | Функция отключена                                                                                                    | - OFF                       |  |
| прошивка для ETRV                                    | а ETRV XXX Версия прошивки |                                                                                                    | Read only                   |  |
| няя доступная<br>ка для термоголовок                 | null - xxx                 | null - установлена последняя прошивка.<br>xxx - доступна новая прошивка, нажмите<br>кнопку, чтобы обновить термоголовы                                                     | -                           |  |
| RCWC алгоритм<br>1ько для ETRV)                      | от 0.5°С<br>до 5.0°С       | При изменении температуры в помещении<br>ETRV открывается пропорционально величине<br>параметра delta RCWC. Чем меньше delta<br>RCWC, тем быстрее будет срабатывание ETRV. | 2.0                         |  |
| с к заводским                                        | NO                         | ничего не делать                                                                                                    | NO                          |  |
| ойкам                                                | YES                        | Сброс к заводским настройкам                                                                                                    |                             |  |

### Сброс к заводским настройкам

Чтобы СБРОСИТЬ термостат к заводским настройкам, удерживайте кнопки – и +, пока не появится сообщение FA. Затем отпустите клавиши. Термостат перезагрузится, восстановит заводские настройки по умолчанию и отобразит главный экран. Если регулятор был добавлен в шлюз и сеть ZigBee, он будет удален из нее и вам нужно будет

| 7 | 2 | )—       |              |   |
|---|---|----------|--------------|---|
|   |   | <b>f</b> | -7-          | 5 |
| ] |   | -        | $\checkmark$ | + |
| - | - |          |              |   |

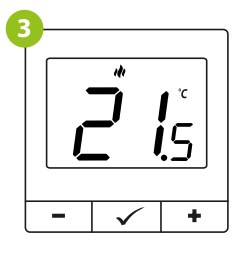